தகவல் மற்றும் தொடர்பாடல் தொழில்நுட்ப பிரிவு

மாவட்ட செயலகம்.

## Information & Communication Technology Unit District Secretariat.

மாவட்ட செயலகத்தினுள் இயங்கும் அனைத்து திணைக்கள கிளைகளிலும் ஏற்படும் கணினி சம்பந்தமான தொழில்நுட்ப சிக்கல்களை துரிதகதியில் நிவர்த்தி செய்யவும் மற்றும் பரிந்துரைகள் செய்யவும் தகவல் மற்றும் தொடர்பாடல் தொழில்நுட்ப பிரிவினால் <u>icthelpdesk.lmsbatti.org</u> எனும் இணைய தளம் உருவாக்கப்பட்டுள்ளது.

இவ் இணையத்தளத்தினூடாக தங்களது திணைக்களத்தினுள் ஏற்படும் கணினி சம்பந்தமான தொழில்நுட்ப சிக்கல்களுக்கான புகார்களை தனித்தனியாக பதிவிடும் பட்சத்தில் அப்புகார்களுக்கான நடவடிக்கைகள் தகவல் மற்றும் தொடர்பாடல் தொழில்நுட்ப பிரிவினரால் மேற்கொள்ளப்படும்.

கவனத்திற்கு!

இவ் இணையத்தளத்தினுடாக வன்பொருள் மாற்றீடுகளுக்கான (Hardware parts replacements) பரிந்துரைகள் வழங்கப்படுமே தவிர வன்பொருள் மாற்றீடுகள் (Hardware parts replacements) தகவல் மற்றும் தொடர்பாடல் தொழில்நுட்ப பிரிவினரால் வழங்கப்படுவதில்லை.

மென்பொருள் உதவிகள் (software support) மற்றும் தெழில்நுட்ப உதவிகள் (technical support) என்பன வழங்கப்படும்.

இணைய முகவரி: icthelpdesk.lmsbatti.org

## இணைய தளத்திற்கான வழிகாட்டுதல்கள்.

## **Guide to website**

1. தேடல் பட்டியில் வலைத்தள முகவரியை உள்ளிடவும்.

Enter (URL) website address on your browsers address search bar.

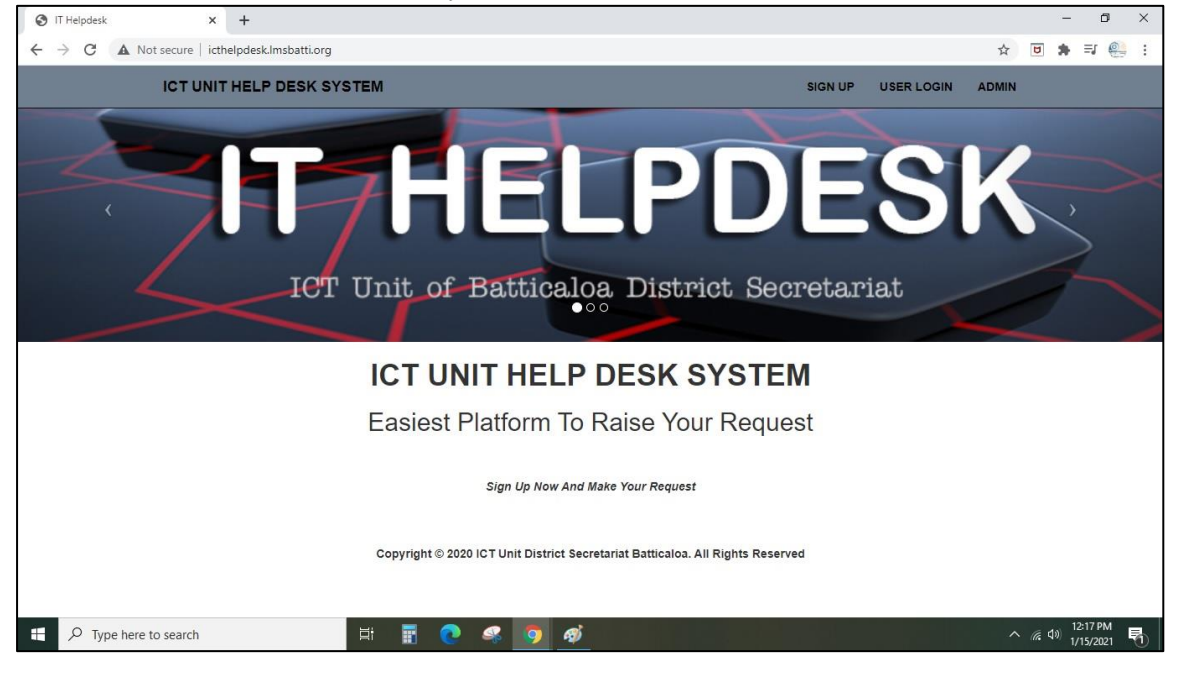

 பயனர் பதிவு என்பதை அழுத்தி உங்களது தனிப்பட்ட கணக்கொன்றினை தயாரித்துக்கொள்ளவும்.( உங்கள் பயனர்பெயர் மற்றும் கடவுச்சொல்லை உங்களுடன் வைத்திருங்கள்.)

Create your personal account by clicking on the "**Sign up**" on top right. please retain your username and password with you.

| S CMS   User Registration x +                                                                                                    |   |              | -      | ٥            | ×          |
|----------------------------------------------------------------------------------------------------|---|--------------|--------|--------------|------------|
| ← → C ▲ Not secure   icthelpdesk.Imsbatti.org/users/registration.php                                                                                                    | ☆ | U            | *      | <b>⊐</b> I 🥯 | :          |
| Full Name     Full Name     Enail     Password     Contact no     Password     Password <td< th=""><th></th><th></th><th></th><th></th><th></th></td<> |   |              |        |              |            |
| 🖷 🔎 Type here to search 🗮 📰 🕐 🤐 🥱 🛷                                                                                                    |   | <i>(</i> , ¢ | 10) 1/ | 2:18 PM      | <b>R</b> 0 |

3. நீங்கள் உருவாக்கிய பயனர்பெயர் மற்றும் கடவுச்சொல்லுடன் உள்நுழைக.

Sign in with the username and password that you have created.

| S CMS   User Login × +                                                              |                                                 |   |                | -               | ٥          | × |
|-------------------------------------------------------------------------------------|-------------------------------------------------|---|----------------|-----------------|------------|---|
| $\leftarrow$ $\rightarrow$ C $\blacksquare$ Not secure   icthelpdesk.lmsbatti.org/u | ers/                                            | ☆ | 8              | • =             | 0          | : |
|                                                                                     |                                                 |   |                |                 |            |   |
|                                                                                     |                                                 |   |                |                 |            |   |
|                                                                                     | Password                                        |   |                |                 |            |   |
|                                                                                     | Forgot Password?                                |   |                |                 |            |   |
|                                                                                     | SIGN IN                                         |   |                |                 |            |   |
|                                                                                     | Don't have an account yet?<br>Create an account |   |                |                 |            |   |
|                                                                                     |                                                 |   |                |                 |            |   |
|                                                                                     |                                                 |   |                |                 |            |   |
| F Dype here to search                                                               | H 🗄 💽 🤗 🧕 🕖                                     | ^ | <i>(</i> . 4») | 12:18<br>1/15/2 | PM<br>2021 | 0 |

4. உங்களுடைய டாஷ்போர்டைக் காணலாம்.

You can see the dashboard of yours.

| S CMS   Dashboard        | × +                              |             |       |          |  |                  |                 | - 0                   | ×        |
|--------------------------|----------------------------------|-------------|-------|----------|--|------------------|-----------------|-----------------------|----------|
| ← → C ▲ Not secure       | icthelpdesk.lmsbatti.org/users/d | shboard.php |       |          |  | 0 <del>7</del> ☆ | U               | * =1 🤮                |          |
| IT HELP DESK             |                                  |             |       |          |  |                  |                 |                       |          |
|                          | >Your Complaints                 | )ashboa     | rd    |          |  |                  |                 |                       |          |
| Selvanayagam Anushyendan |                                  |             |       |          |  |                  |                 |                       |          |
| Your Dashboard           |                                  |             |       |          |  |                  |                 |                       |          |
| 🖨 Make Complaint         |                                  | 0           | 0     | 0        |  |                  |                 |                       |          |
| 📽 Account Setting        |                                  |             |       |          |  |                  |                 |                       |          |
| Complaints History       |                                  |             |       |          |  |                  |                 |                       | <u> </u> |
|                          |                                  |             |       |          |  |                  |                 |                       |          |
| P Type here to search    | 「「「」」「「」」」                       |             | ) 🗳 🧿 | <i>ø</i> |  |                  | ^ <i>(</i> €. ⊄ | 12:22 PM<br>1/15/2021 | 5        |

 நீங்கள் புகார் செய்வதற்கு முன் கணக்கு அமைப்புகளுக்குச் சென்று உங்கள் விவரங்களைப் உட்செலுத்தவும்

Go to account settings and input your details before you make any complaints.

| S CMS   Dashboard                        | × +                                                                            |    |   |    | -                | ٥          | × |
|------------------------------------------|--------------------------------------------------------------------------------|----|---|----|------------------|------------|---|
| ← → C ▲ Not secure                       | icthelpdesk.Imsbatti.org/users/dashboard.php                                   | 07 | ☆ | U  | * =              | 0          | : |
|                                          |                                                                                |    |   |    |                  |            | ) |
| ٢                                        | >Your Complaints Dashboard                                                     |    |   |    |                  |            |   |
| Selvanayagam Anushyendan                 |                                                                                |    |   |    |                  |            |   |
| 🍪 Your Dashboard                         |                                                                                |    |   |    |                  |            |   |
| Make Complaint                           | 0 0 0                                                                          |    |   |    |                  |            |   |
| •C Account Setting                       |                                                                                |    |   |    |                  |            |   |
| Profile                                  | Copyright © 2020 ICT Unit District Secretariat Batticaloa. All Rights Reserved |    |   |    |                  |            | ~ |
| Change Password                          |                                                                                |    |   |    |                  |            |   |
| Complaints History                       |                                                                                |    |   |    |                  |            |   |
|                                          |                                                                                |    |   |    |                  |            |   |
|                                          |                                                                                |    |   |    |                  |            |   |
|                                          |                                                                                |    |   |    |                  |            |   |
| icthelpdesk.lmsbatti.org/users/profile.p | hp                                                                             |    |   |    |                  |            |   |
| F P Type here to searc                   | h 🛱 👖 💽 🦛 🧑 🎻                                                                  |    | ^ | ۵. | ) 12:23<br>1/15/ | PM<br>2021 | 0 |

| S CMS   User Change Password | × +                            |                                                           |                     | - a ×                                              |  |  |  |  |  |  |  |  |
|------------------------------|--------------------------------|-----------------------------------------------------------|---------------------|----------------------------------------------------|--|--|--|--|--|--|--|--|
| ← → C ▲ Not secure           | icthelpdesk.Imsbatti.org/users | /profile.php                                              |                     | ☆ 🖻 🛊 🗐 🤮 🗄                                        |  |  |  |  |  |  |  |  |
| IT HELP DESK                 |                                |                                                           |                     | Logout                                             |  |  |  |  |  |  |  |  |
|                              | > Profile Informa              | tion                                                      |                     |                                                    |  |  |  |  |  |  |  |  |
| Selvanayagam Anushyendan     | 👗 Selvanayagam An              | ushyendan's Profile                                       |                     |                                                    |  |  |  |  |  |  |  |  |
| 🚯 Your Dashboard             | Last Updated at : 2020-1       | 1-10 07:26:55                                             |                     |                                                    |  |  |  |  |  |  |  |  |
| 🛢 Make Complaint             | Full Name                      | Selvanayagam Anushyendan                                  | User Email          | anushi3017#gmail.com                               |  |  |  |  |  |  |  |  |
| 🃽 Account Setting            | Contact                        | 752825528                                                 | Address             | 300/26, Sharatha road, Nachchimunai,<br>Batticalea |  |  |  |  |  |  |  |  |
| Complaints History           | Department                     | ICT ~                                                     | Designation         | ICT Assistant                                      |  |  |  |  |  |  |  |  |
|                              | Finger Print No                | 2655                                                      | Reg Date            | 2020-10-26 11:01:54                                |  |  |  |  |  |  |  |  |
| Submit                       |                                |                                                           |                     |                                                    |  |  |  |  |  |  |  |  |
|                              |                                | Copyright © 2020 ICT Unit District Secretariat Batticaloa | All Rights Reserved | 0                                                  |  |  |  |  |  |  |  |  |
| P Type here to search        |                                | # 🖪 💽 🤗 🧕 💋                                               |                     | ^ <i>(</i> € ⊄)) 12:24 PM<br>1/15/2021 ₹           |  |  |  |  |  |  |  |  |

6. புகாரை உருவாக்கு (Make a complaint) என்பதைக் கிளிக் செய்து புகாரின் பொருத்தமான வகையை உள்ளிட்டு சமர்ப்பிக்கவும்.

Click on Make a complaint and input the appropriate category of the complaint and submit it.

| S CMS   User Register Complaint | × +                                                  |                            |   |              |                    |                   | - 0                   | × |
|---------------------------------|------------------------------------------------------|----------------------------|---|--------------|--------------------|-------------------|-----------------------|---|
| ← → C ▲ Not secure   i          | A 0 1                                                | • =J 🤮                     |   |              |                    |                   |                       |   |
|                                 |                                                      |                            |   |              |                    |                   |                       |   |
|                                 | Register Complai                                     | nt                         |   |              |                    |                   |                       |   |
| Selvanayagam Anushyendan        | Complaint Type                                       | Select Type                | ~ | Department   | Select Department  |                   | 9                     | - |
| 🍘 Your Dashboard                | Category                                             | Select Category            | ~ | Sub Category | Select Subcategory |                   | 9                     | - |
| 🗐 Make Complaint                |                                                      |                            |   |              |                    |                   |                       |   |
| 📽 Account Setting               | Nature of Complaint                                  |                            |   |              |                    |                   |                       | _ |
| Complaints History              | Complaint Details (max<br>2000 words)                |                            |   |              |                    |                   |                       |   |
|                                 | Complaint Related<br>Doc(Screenshots/Docs/if<br>any) | Choose File No file chosen |   |              |                    |                   |                       |   |
| ₽ Type here to search           | 目                                                    | 🗄 💽 🧠 🧕 🚿                  |   |              |                    | ^ <i>(i</i> , 4)) | 12:51 PM<br>1/15/2021 | 5 |

7. உங்கள் புகார்கள் அனைத்தினதும் தற்போதைய நிலை உங்கள் டாஷ்போர்டில் பட்டியலிடப்படும்.

|  | All | of | your | com | plaint' | s | status | will | be | listed | on | your | dashboard. |
|--|-----|----|------|-----|---------|---|--------|------|----|--------|----|------|------------|
|--|-----|----|------|-----|---------|---|--------|------|----|--------|----|------|------------|

| CMS   Dashboard              | × +                        |                    |       |   |    |     | -       | - 0                   | × |
|------------------------------|----------------------------|--------------------|-------|---|----|-----|---------|-----------------------|---|
| ← → C ▲ Not secure           | icthelpdesk.lmsbatti.org/u | sers/dashboard.php |       |   | 07 | ☆ [ |         | • ⊐ @                 |   |
|                              |                            |                    |       |   |    |     |         |                       |   |
|                              | >Your Complair             | its Dashboai       | ď     |   |    |     |         |                       |   |
| Selvanayagam Anushyendan     |                            |                    |       |   |    |     |         |                       |   |
| 🚳 Your Dashboard             |                            |                    |       |   |    |     |         |                       |   |
| 🗐 Make Complaint             | _                          | 0                  | 0     | 0 |    |     |         |                       |   |
| 📽 Account Setting            |                            |                    |       |   |    |     |         |                       |   |
| 📕 Complaints History         |                            |                    |       |   |    |     |         |                       | • |
|                              |                            |                    |       |   |    |     |         |                       |   |
| Figure 1 Type here to search | 1                          | Ħ 🖥 🔇              | . 🤹 🧿 | Ð |    | ^ / | 辰 (J.V) | 12:22 PM<br>1/15/2021 | R |

8. புகார் வரலாறு அனைத்தையும் இந்த புகார் வரலாறு பக்கத்தில் காணலாம்.

You can see all of the complaint history on this complaint history page.

| S CMS   Complaint History | × +                              |                      |                   |                   |                            |        |      | -            | ٥                  | ×        |
|---------------------------|----------------------------------|----------------------|-------------------|-------------------|----------------------------|--------|------|--------------|--------------------|----------|
| ← → C ▲ Not secure        | icthelpdesk.lmsbatti.org/users/c | omplaint-history.php |                   |                   |                            | 4      | U    | *            | I                  | :        |
|                           |                                  |                      |                   |                   |                            |        |      |              |                    |          |
| ٢                         | >Your Complaint H                | story                |                   |                   |                            |        |      |              |                    |          |
| Selvanayagam Anushyendan  | Complaint Number                 |                      | Reg Date          |                   | last Updation date         | Status | ŀ    | ction        |                    |          |
| 🚯 Your Dashboard          |                                  |                      |                   |                   |                            |        |      |              |                    |          |
| Make Complaint            |                                  | Copyright © 2020 IC  | T Unit District S | iecretariat Batti | caloa. All Rights Reserved |        |      |              |                    | <u> </u> |
|                           |                                  |                      |                   |                   |                            |        |      |              |                    |          |
| 📽 Account Setting         |                                  |                      |                   |                   |                            |        |      |              |                    |          |
| Complaints History        |                                  |                      |                   |                   |                            |        |      |              |                    |          |
|                           |                                  |                      |                   |                   |                            |        |      |              |                    |          |
|                           |                                  |                      |                   |                   |                            |        |      |              |                    |          |
|                           |                                  |                      |                   |                   |                            |        |      |              |                    |          |
|                           |                                  |                      |                   |                   |                            |        |      |              |                    |          |
|                           |                                  |                      |                   |                   |                            |        |      |              |                    |          |
|                           |                                  |                      |                   |                   |                            |        |      |              |                    |          |
|                           |                                  |                      |                   |                   |                            |        |      |              |                    |          |
| P Type here to search     | h                                | · 🖪 💽 (              | s 🧿               | ø 💶               |                            |        | ~ 6. | ¢≫) 12<br>1/ | 2:51 PM<br>15/2021 | -        |

தகவல் மற்றும் தொடர்பாடல் தொழில்நுட்ப பிரிவு,

மாவட்ட செயலகம்,

மட்டக்களப்பு.

தொலைபேசி இல: 065 2226427

மின்னஞ்சல் முகவரி: it@batticaloa.dist.gov.lk / ict.kachcheri@gmail.com

Information and Communication technology Unit,

District Secretariat,

Batticaloa.

Telephone : 065 2226427

E-Mail: it@batticaloa.dist.gov.lk / ict.kachcheri@gmail.com